## Setting up your SmartScan iPad

Open the box your iPad came in, and power on the device by holding the power button on the top right until the screen turns on.

You'll see the Hello screen the first time you turn it on. Press the large "Home" button below the screen to begin.

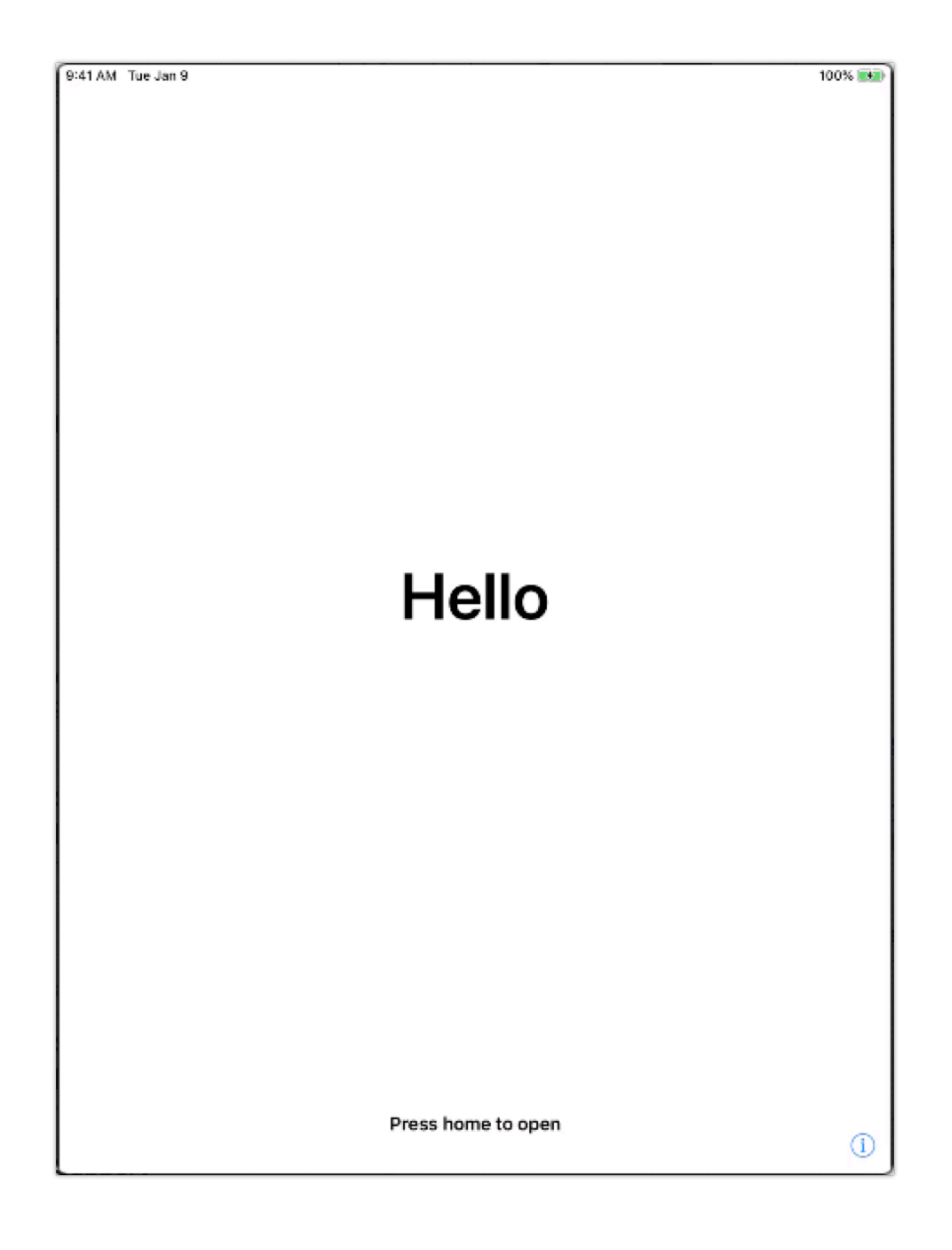

Touch English to choose it as the language. Then Select United States as the country

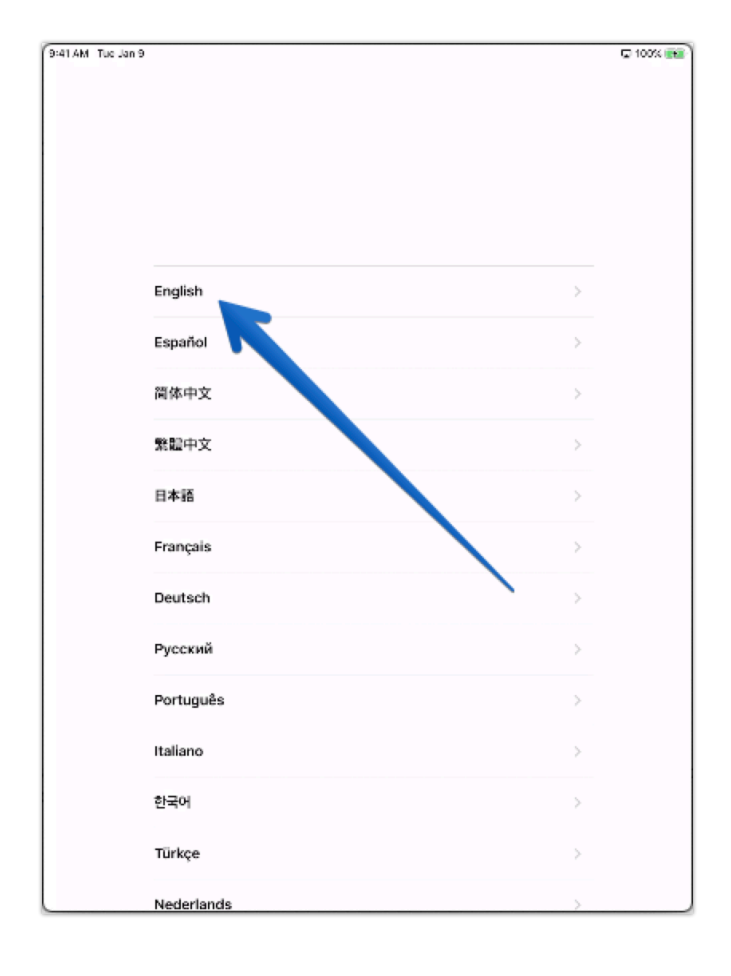

| 9:41 AM Tuo Jan 9 |                                        | 🖙 100% 📷    |
|-------------------|----------------------------------------|-------------|
|                   |                                        |             |
|                   | Select Your Country or Region          |             |
|                   | United States                          | <u>&gt;</u> |
|                   | MORE COUNTRIES AND REGIONS Afghanistan | >           |
|                   | Åland Islands                          | >           |
|                   | Albania                                | >           |
|                   | Algeria                                | >           |
|                   | American Samoa                         | >           |
|                   | Andorra                                | >           |
|                   | Angola                                 |             |
|                   | Anguilla                               |             |
|                   | Antarctica                             |             |
|                   | Antigua & Barbuda                      | >           |

If you see the image below, touch "Set up Manually" at the bottom of the screen.

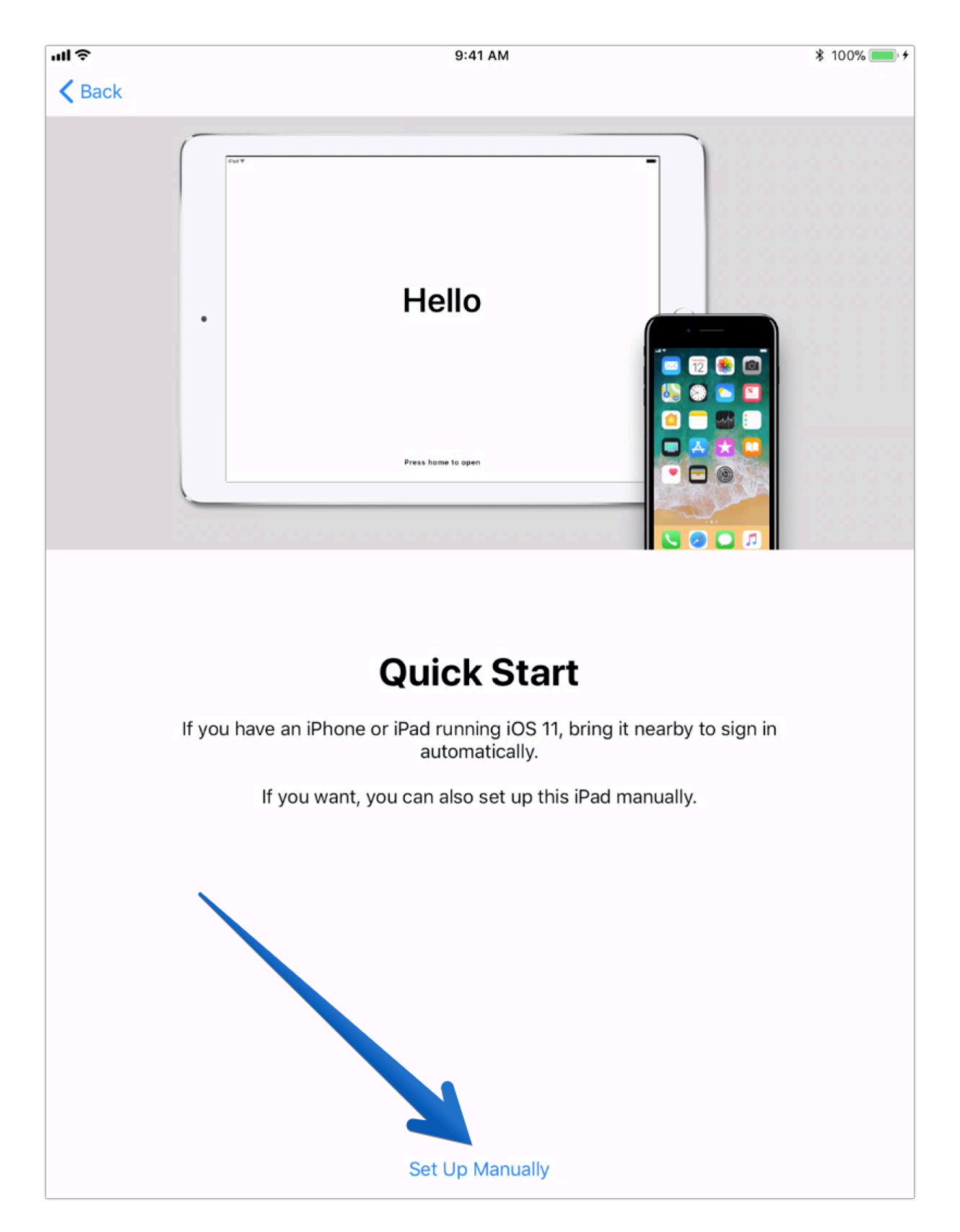

Now the iPad needs connected to the internet so it can get activated. Touch "Essex Guest Wireless", then scroll to the bottom and touch the "Continue to Internet" button.

| Section 1                                                                                                    | uo sen e                                                                                                    | Next                                                                                                    |                                                                                                    |
|----------------------------------------------------------------------------------------------------|----------------------------------------------------------------------------------------------------|----------------------------------------------------------------------------------------------------|----------------------------------------------------------------------------------------------------|
|                                                                                                    | Choose a Wi-F<br>Network                                                                                                    | 1                                                                                                    |                                                                                                    |
|                                                                                                    | DIRECT-f2-HP M452 LaserJet                                                                                                    | ¥ ?                                                                                                    |                                                                                                    |
|                                                                                                    | emw                                                                                                    | £ ?                                                                                                    |                                                                                                    |
|                                                                                                    | Essex Guest Wireless                                                                                                    | ÷                                                                                                    |                                                                                                    |
|                                                                                                    | Essex Secure W e s                                                                                                    | £ ?                                                                                                    |                                                                                                    |
|                                                                                                    | Essex-2                                                                                                    | £ ?                                                                                                    |                                                                                                    |
|                                                                                                    | HP-Setup>bb-M402 LaserJet                                                                                                    | ÷                                                                                                    |                                                                                                    |
|                                                                                                    | TestAmerica                                                                                                    | ÷                                                                                                    |                                                                                                    |
|                                                                                                    | TestAmerica-Secure                                                                                                    | ÷ ?                                                                                                    |                                                                                                    |
|                                                                                                    | Choose Another Network                                                                                                    | <u>\</u>                                                                                                    |                                                                                                    |
|                                                                                                    |                                                                                                    |                                                                                                    |                                                                                                    |
|                                                                                                    |                                                                                                    |                                                                                                    |                                                                                                    |
|                                                                                                    |                                                                                                    |                                                                                                    |                                                                                                    |
|                                                                                                    |                                                                                                    |                                                                                                    |                                                                                                    |
|                                                                                                    |                                                                                                    |                                                                                                    |                                                                                                    |
|                                                                                                    |                                                                                                    |                                                                                                    |                                                                                                    |
|                                                                                                    |                                                                                                    |                                                                                                    |                                                                                                    |
|                                                                                                    |                                                                                                    |                                                                                                    |                                                                                                    |
| Tue Jan 9                                                                                                    | a n110.network-auth.com<br>Essex Guest Wireless                                                                                                    | 4;: 1                                                                                                    | 100%                                                                                                    |
| Tue Jan 9                                                                                                    | n110.network-auth.com<br>Essex Guest Wireless<br>Log In                                                                                                    | ۰ ۱<br>C                                                                                                    | 100%<br>and                                                                                                    |
| Tue Jan 9                                                                                                    | ■ n110.network-auth.com<br>Essex Guest Wireless<br>Log In<br>SERVICE.                                                                                                    | ې 1<br>C                                                                                                    | anc                                                                                                    |
| Tue Jan 9                                                                                                    | ▲ n110.network-auth.com<br>Essex Guest Wireless<br>Log In<br>SERVICE.<br>Indemnity and Relet<br>release, indemnify, protect and hold Essex and its<br>lirectors and agents harmless from any and all los<br>easonable attorneys' fees and costs. rights, daims<br>ion, death) arising out of or relating to your use of<br>your violation of any rights of                                                                                                    | عب 1<br>C<br>ase.<br>affiliates and subsidiaries and their offi<br>ses, damages, expenses, including, wit<br>a, actions of any kind and injury (includi<br>the Service, your violation of these Terr<br>fanother.                                                                                                    | cers<br>thou<br>ng,<br>ms o                                                                                                    |
| Tue Jan 9<br>You agree to<br>employees, c<br>limitation, n<br>without limitat                                                                                                    | ▲ n110.network-auth.com<br>Essex Guest Wireless<br>Log In<br>SERVICE.<br>Indemnity and Refer<br>release, indemnify, protect and hold Essex and its<br>directors and agents harmless from any and all los<br>easonable attorneys' fees and costs, rights, claims<br>ion, death) arising out of or relating to your use of<br>your violation of any rights of<br>your violation of any rights of<br>Arbitration, Governing Law, and                                                                                                    | z; 1<br>C<br>ase.<br>. affiliates and subsidiaries and their offi<br>ses, damages, expenses, including, wil<br>s, actions of any kind and injury (includi<br>the Service, your violation of these Terr<br>f another.<br>d Class Waiver.                                                                                                    | cers<br>thou<br>ng,<br>ms c                                                                                                    |
| Tue Jan 9<br>You agree to<br>employees, c<br>limitation, n<br>without limitat<br>These Terms<br>law provisions<br>are not resolv<br>its successor<br>the arbitration<br>temporary of<br>purpose of<br>purpose of<br>representation                                                                                                    | Antionetwork-auth.com<br>Essex Guest Wireless     Log In     SERVICE.     Indemnity and Relex     release, indemnify, protect and hold Essex and its     firectors and agents harmless from any and all los     asonable attorneys' fees and costs, rights, claims     ion, death) arising out of or relating to your use of         your violation of any rights of         Arbitration, Governing Law, and         A Essex's election, all controversies arising out         et expande the costs of such arbitration         , Essex is election, all controversies arising out         et expande the release of such arbitration         relentinary injunctive relief, any party may proco-     olding immediate and irreparable harm. You agree         to remininary injunctive relief, any party may procy         torms or the Service, you give up your right to se         re capacity, or to participate as a member of a date         such dispute.                                                                                                    | 2: 1 ase. astrong and subsidiaries and their offises, damages, expenses, including, with a dari jury (including, with a visit and visit and | cers<br>thou<br>ng,<br>ms c<br>llict o<br>e tha<br>IS, o<br>ail ir<br>se o<br>the<br>g ou<br>any                                                |
| Tue Jan 9<br>You agree to<br>employees, c<br>limitation, n<br>without limitat<br>These Terms.<br>law provisions<br>are not resolv<br>its successor<br>the arbitratior<br>temporary of<br>purpose of a<br>of these<br>representation                                                                                                    | Antionetwork-auth.com<br>Essex Guest Wireless<br>Log In<br>SERVICE.<br>Indemnity and Release<br>release, indemnify, protect and hold Essex and its<br>irrectors and agents harmless from any and all los<br>asonable attorneys' fees and costs, rights, claims<br>ion, death) arising out of or relating to your use of<br>your violation of any rights of<br>your violation of any rights of<br>Arbitration, Governing Law, ann<br>of Service will be governed by the laws of the Stat<br>A Essex's election, all controversies arising out-<br>red by mutual agreement may be resolved by bind<br>Essex shall advance the costs of such arbitration<br>presentinary injunctive relief, any party may proco-<br>oiding immediate and irreparable harm. You agree<br>Terms or the Service, you give up your right to service<br>te capacity, or to participate as a member of a class. Is<br>presentinary injunctive relief, any party may proco-<br>to green or the Service, you give up your right to service<br>to capacity, or to participate as a member of a class. Is<br>presenting the service, you give up your right to service<br>the service, you give up your right to service<br>the service, you give up your right to service to service apacity, or to participate as a member of a class<br>such dispute.<br>Termination.                                                                                                    | <ul> <li>to a sec.</li> <li>affiliates and subsidiaries and their offiliates and subsidiaries and their offiliates, atmages, expenses, including, with a and injury (includin the Service, your violation of these Terrifanother.</li> <li>d Class Waiver.</li> <li>e of California without regard to its condition of or relating to the Terrns or the Service ing arbitration, to be conducted by JAM b, but you agree that should Essex previowithstanding the foregoing, in the cased in court without prior arbitration for briat with respect to any dispute arisin rive as a representative or in any other ss of claimants, in any lawsuit involving</li> </ul>                                                                                                    | cers<br>thou<br>ng,<br>ms c<br>ail irt<br>se c<br>the<br>g ou<br>any                                                                            |
| Tue Jan 9<br>You agree to<br>employees, c<br>limitation, r<br>without limitation,<br>are not resolv<br>lis successor<br>the arbitration<br>purpose of av<br>of these<br>representativ<br>You agreed<br>and remove a<br>of use or if<br>Terms of Serv<br>your use or<br>agreed by                                                                                | Antipart of the service of the service of the | z; 1 c asc. afiliates and subsidiaries and their offi<br>ses, damages, expenses, including, with<br>s, actions of any kind and injury (includin<br>the Service, your violation of these Terr<br>f another. d Class Waiver. e of California without regard to its confi<br>of or relating to the Terrns or the Service<br>in arout which use the Service do y JAM<br>s, but you agree that should Essex prev<br>klowithstanding the foregoing, in the ca-<br>ed in court without prior arbitration for<br>the that with respect to any dispute arisin<br>rive as a representative or in any other<br>reason, including, without limitation, for<br>consistently with the letter or spirit of the<br>civity that may be grounds for terrninat<br>inforcement autorities. Unless otherwid<br>ultornia before a single arbitrator mutuare                                                                                                    | cers<br>thou<br>ng,<br>ms c<br>lict of<br>all ir<br>se c<br>the<br>g ou<br>any<br>vice<br>r lac<br>se<br>ling                                   |
| Tue Jan 9<br>You agree to<br>employees, c<br>limitation, r<br>without limitation<br>are not resolv<br>its successor<br>the arbitration<br>temporary c<br>purpose of av<br>of these<br>representativ<br>You agreest<br>and remove a<br>of use or if<br>Terms of Sarve<br>your use or<br>agreed by<br>agreed upon                                                 | A intlo.network-auth.com<br>Essex Guest Wireless<br>Log In<br>SERVICE.<br>Indemnity and Rece<br>release, indemnify, protect and hold Essex and its<br>directors and agents harmless from any and all os<br>assonable attorneys' fees and costs, rights, claims<br>ion, death) arising out of or relating to your use of<br>your violation of any rights of<br>Arbitration, Governing Law, and<br>of Service will be governed by the favs of the Stat<br>a. At Essex's election, all controversies arising out<br>red by mutual agreement may be resolved by bind<br>i. Essex shall advance the costs of such arbitration<br>to Essex shall advance the costs of such arbitration<br>preterimary injunctive relief, any party may proce-<br>voiding immediate and irreparable harm. You agree<br>1 Terms or the Service, you give up your right to se<br>use capacity, or to participate as a member of a clas-<br>such dispute.<br>I Essex shall such expondent to the<br>set discard any content within the Service, for any<br>the Sork usepected fraudulent, abusive or illegal<br>a the Sork may be referred to appropriate law e<br>the parties, to ittration will be held in Palo Alto, Ca<br>by the parties, to the parties, the area.                                                                                                    | 2: 1 ase. afiliates and subsidiaries and their offi<br>ses, damages, expenses, including, with<br>ses, damages, expenses, including, with<br>the Service, your violation of these Terr<br>f another. d Class Waiver. e of California without regard to its confi<br>of or relating to the Terrns or the Service<br>in arother. d Class Waiver. e of California without regard to its confi<br>of or relating to the Terrns or the Service<br>and the foregoing, in the ca<br>sed in court without prior arbitration for i<br>that this respect to any dispute arisin<br>the sax a representative or in any other<br>so of claimants, in any lawsuit involving erminate your account or use of the Serv<br>consistently with the letter or spirit of the<br>civity that may be grounds for terminat<br>inforcement autorities. Unless otherwit<br>ultorina before a single arbitrator mutua<br>rev.                                                                                                    | cers<br>thou<br>ng,<br>ms c<br>llict of<br>e tha<br>IS, o<br>the<br>g ou<br>any<br>vice<br>r lac<br>se<br>ion of<br>se<br>lly<br>.MS.           |
| Tue Jan 9<br>You agree to<br>employees, c<br>limitation, r<br>without limitation<br>is.<br>These Terms -<br>law provisions<br>are not resolv<br>its successor<br>the arbitration<br>temporary c<br>purpose of av<br>of these<br>representativ<br>You agreet<br>and remove a<br>of use or if<br>Terms of Server<br>your use or<br>agreed by<br>agreed upon<br>I. | A into network-auth.com<br>Essex Guest Wireless<br>Log In<br>SERVICE.<br>Indemnity protect and hold Essex and its<br>directors and agents harmless from any and all os<br>aconable attorneys' fees and costs, rights, claims<br>ion, death) arising out of or relating to your use of<br>your violation of any rights of<br>Arbitration, Governing Law, and<br>of Service will be governed by the favs of the Stat<br>at Essex's election, all controversies arising out<br>ed by mutual agreement may be resolved by bind<br>is Sex shall advance the costs of such arbitration<br>, Essex shall advance the costs of such arbitration<br>, Essex shall advance the costs of such arbitration<br>, Essex shall advance the costs of such arbitration<br>, Essex shall advance the costs of such arbitration<br>, Essex shall advance the costs of such arbitration<br>, Essex shall advance the costs of such arbitration<br>, Essex shall advance the costs of such arbitration<br>, Essex shall as an ember of a la costs.<br>, Definiting vinjunctive relief, any party may propri-<br>oriding immediate and irreparable harm. You agree<br>, Terms or the Service, you give up your right to se<br>use capacity, or to participate as a member of a class<br>, believes that you have violated or acted ing<br>, discard any content within the Service, for any<br>, believes that you have violated or acted ing<br>ice. An suspected fradulent, abusive or illegal<br>the Sorvic may be referred to appropriate law of<br>the parties, in itration will be held in Paio Alto, Ca<br>, by the parties, in the parties cancel nuclually ag                                                                                                    | 2: 1 ase. afiliates and subsidiaries and their offi<br>ses, damages, expenses, including, with<br>ses, damages, expenses, including, with<br>the Service, your violation of these Terr<br>f another. d Class Waiver. e of California without regard to its confi<br>of or relating to the Terrns or the Service,<br>you violation to be conduced by JAM<br>n, but you agree that should Essex prev<br>slowithstanding the foregoing, in the ca<br>sed in court without prior arbitration for 1<br>e that with respect to any dispute arisin<br>reas as a representative or in any other<br>ss of claimants, in any lawsuit involving erminate your account or use of the Ser<br>reason, including, without limitation, for<br>ionosistently with the letter or spirit of the<br>civity that may be grounds for terminat<br>inforcement autorities. Unless otherwis<br>ultifornia before a single arbitrator mutua<br>gree, a single arbitrator appointed by JA                                                                                                    | and<br>cers<br>thou<br>ng,<br>ms c<br>lict of<br>ail ir<br>se o<br>the<br>g ou<br>any<br>vice<br>r lac<br>ise<br>ise<br>ise<br>lly<br>.MS.      |
| Tue Jan 9<br>You agree to<br>employees, c<br>limitation, r<br>without limitation<br>are not resolv<br>lits successor<br>the arbitration<br>purpose of as<br>of these<br>representation<br>You agree to<br>and remove a<br>of use or if<br>Terms of Servy<br>your use or<br>agreed by<br>agreed upon<br>These Terms<br>sup                                       | A intlo.network-auth.com<br>Essex Guest Wireless<br>Log In<br>SERVICE.<br>Indemnity and Refer<br>release, indemnify, protect and hold Essex and its<br>directors and agents harmless from any and all los<br>assonable attorneys' lees and costs, rights, claims<br>ton, death) arising out of or relating to your use of<br>your violation of any rights of<br>your violation of any rights of<br>Arbitration, Governing Law, and<br>6 Service will be governed by the laws of the Stat<br>A fEssex Se election, all controversies arising out<br>ed by mutual agreement may be resolved by bind<br>is Sex shall advance the costs of such arbitration<br>, Essex shall advance the costs of such arbitration<br>, Essex sis entitled to reimbursement of all costs.<br>Or preliminary injunctive relief, any party may proce<br>rolding immediate and irreparable harm. You agree<br>to reason the Service, you give up your right to se<br>we capacity, or to participate as a member of a clar<br>such dispute.<br>East, believes that you have violated or acted in<br>cice. An suspected fractuleint, abusive or illegal<br>a the Sorvice, with the Darbit, of any<br>be referred to appropriate law e<br>the parties, a intration will be held in Palo Alto, Ce<br>by the parties, and the parties cannot mutually ag<br>Entire Agreement<br>constitute the entire agris, and between you and<br>persending any prior agreement. It ween you and<br>persending any prior agreement                                                                                                    | 2: 1 asc. affiliates and subsidiaries and their offiliates and subsidiaries and their offiliates and subsidiaries and their offiliates, atmages, expenses, including, with a dinjury (including), actions of any kind and injury (including) the Service, your violation of these Territy another. d Class Waiver. e of California without regard to its condition of or relating to the Terms or the Service ing arbitration, to be conducted by JAM by buy our pertent should Essex prevy lotwithstanding the foregoing, in the case of in court without prior arbitration for industry of a substantiation of the service start of claimants, in any lawsuit involving invokes a representative or in any other sas of claimants, in any lawsuit involving inforcement authorities. Unless otherwis illorina before a single arbitrator mutua rere, a single arbitrator appointed by JA b. Essex and govern your use of the Service.                                                                                                    | cers<br>thou<br>ng,<br>ms co<br>llict of<br>e tha<br>Sall ir<br>se o<br>the<br>g ou<br>any<br>vice<br>ion o<br>se<br>ion o<br>se<br>illy<br>MS. |

POWERED BY

Touch the "Done" button.

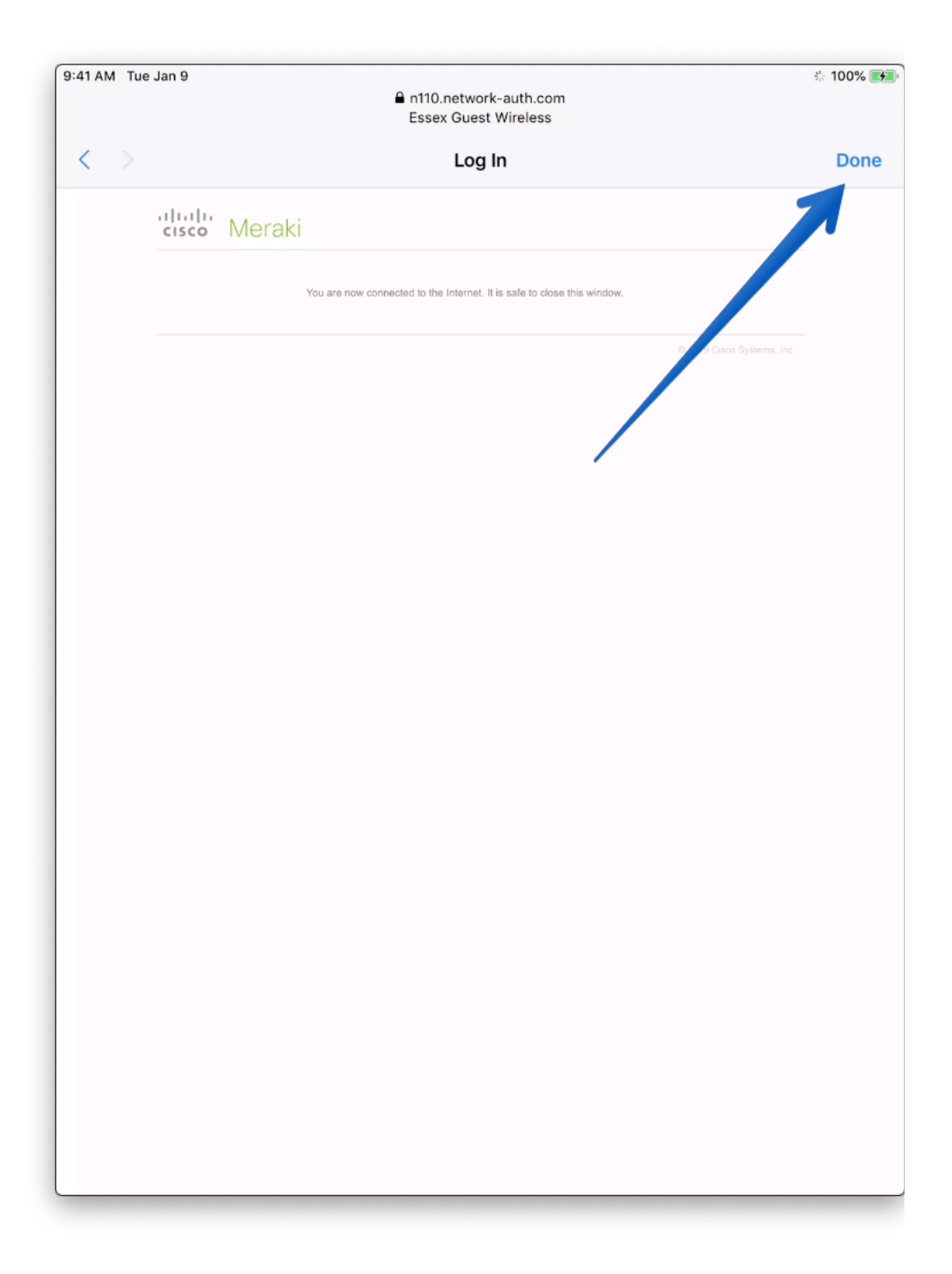

The iPad will now begin retrieving some configuration setup by the Essex IT department.

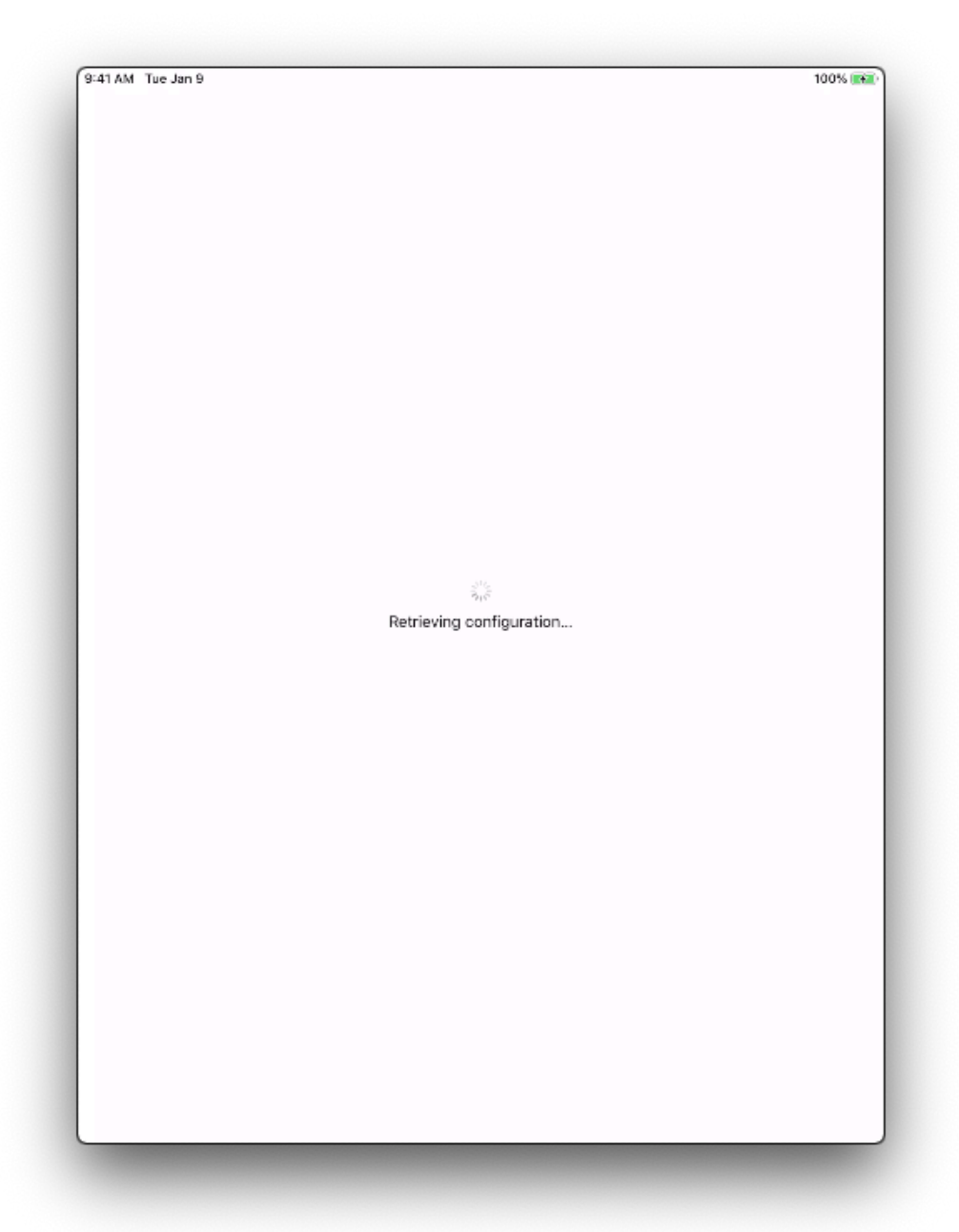

When you see this screen, touch "Next."

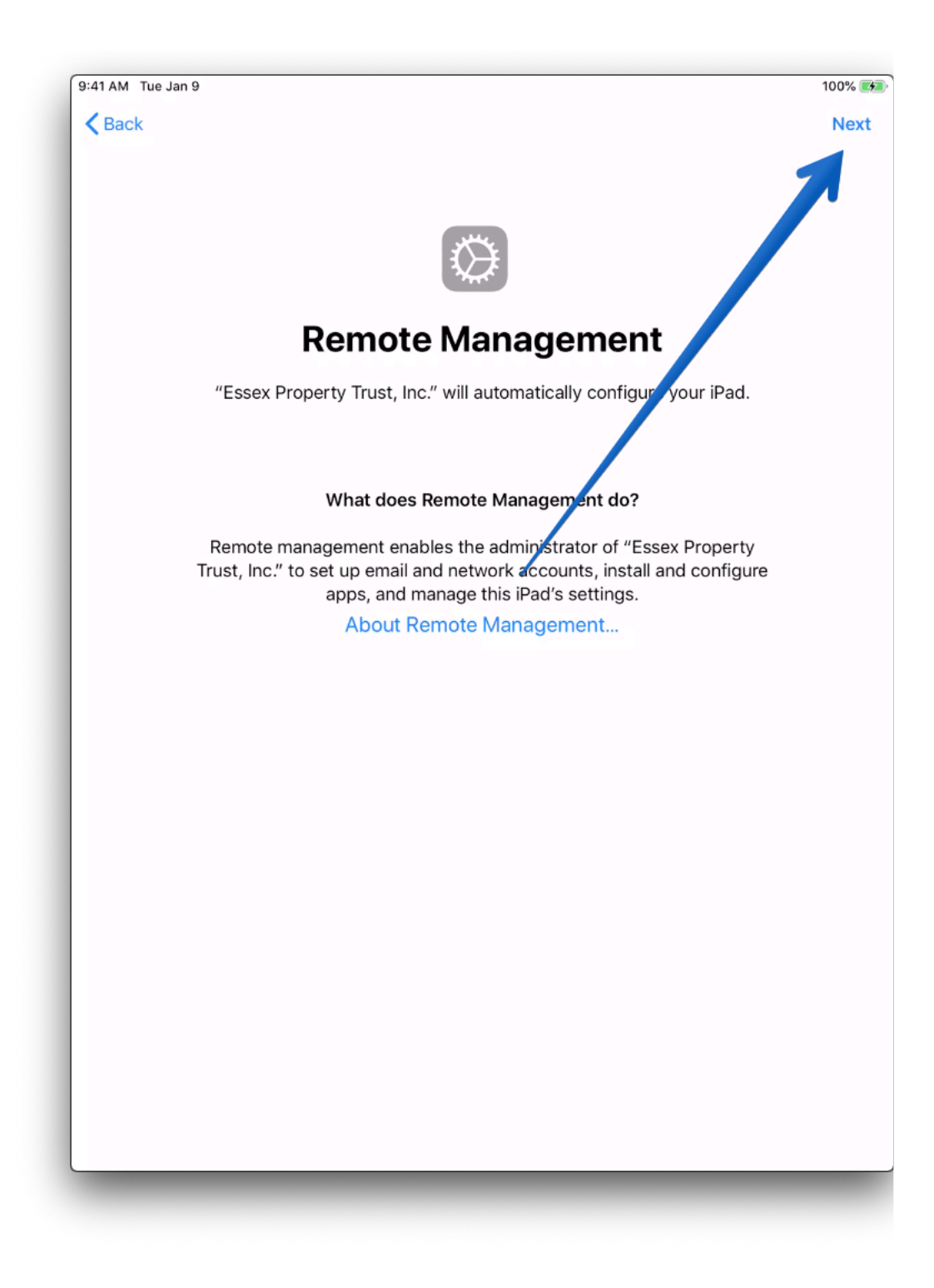

Setup a 6-digit passcode, be sure to tell the passcode to other co-workers if they use the iPad.

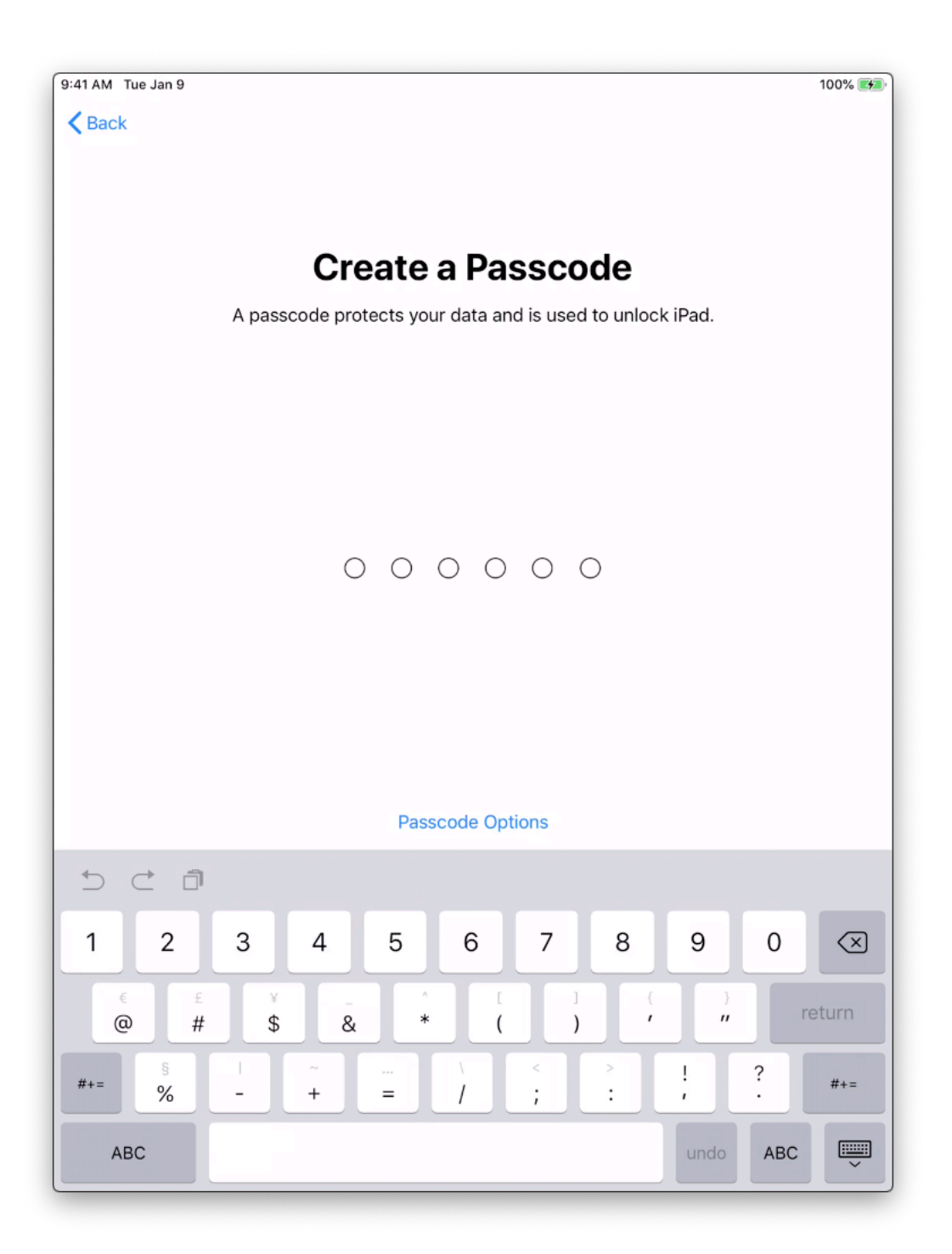

Touch "Enable" for location services.

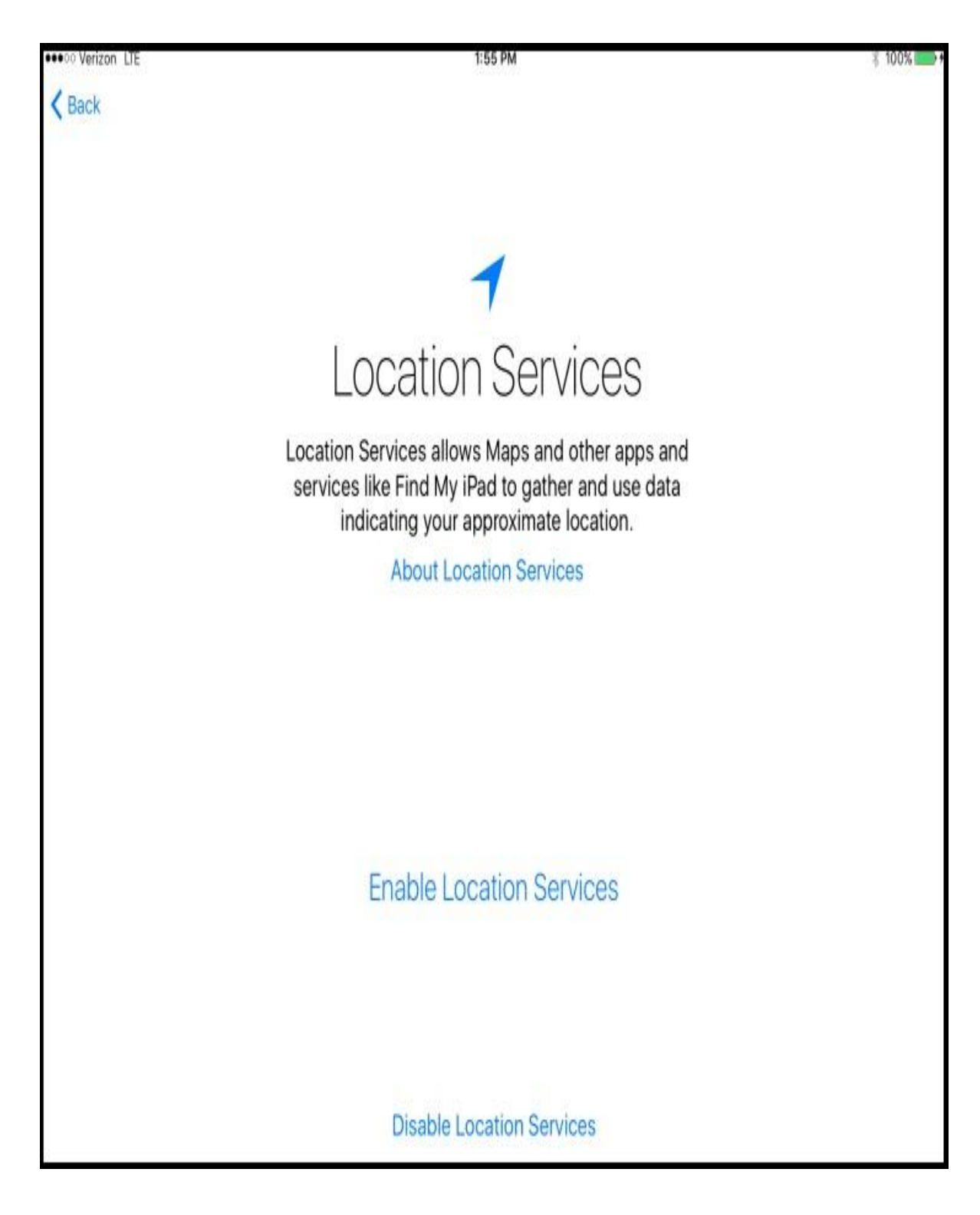

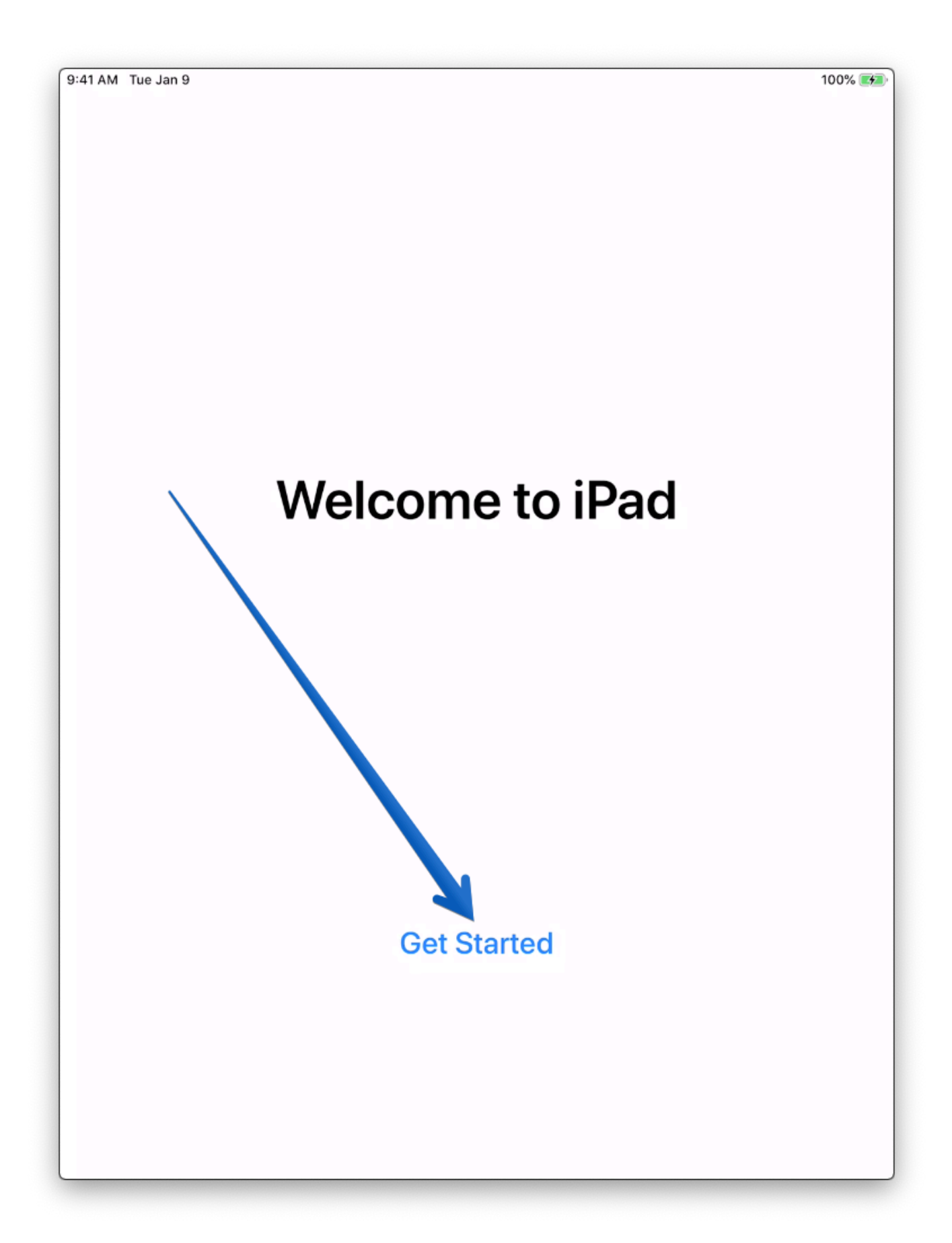

A button may come up that says your Home Screen is being edited. This is normal, the apps needed for your iPad are being installed automatically. Touch "Dismiss."

| 9:41 AM Tue Jan 9 | Podcasts                                                                                                    | Find iPhone                                                                                                    | * 100% 🕬    |
|-------------------|----------------------------------------------------------------------------------------------------|----------------------------------------------------------------------------------------------------|-------------|
| Photo Booth       | ↓ ↓ ↓ ↓ ↓ ↓ ↓ ↓ ↓ ↓ ↓ ↓ ↓ ↓ ↓ ↓ ↓ ↓ ↓                                                                                          | Measure                                                                                                    | Inspections |
| Installing        | Edit Hon<br>To rearrange icons<br>icon until it starts<br>icons to des<br>Drag an icon to th<br>additional H<br>Press the Home | ne Screen<br>, touch and hold any<br>to wiggle, then drag<br>ired locations.<br>le far right to create<br>lome screens.<br>button when done.<br>miss |             |
|                   |                                                                                                    |                                                                                                    |             |

Ok, we're at the home page of the iPad! The first thing to do is open the Meraki MDM app so we can make sure it has the right permissions to do its job.

| 9:41 AM Tue Jan 9 | Podcasts         | Find iPhone | 100% 🐼      |
|-------------------|------------------|-------------|-------------|
| Photo Booth       | • VoiceMe        | Measure     | Inspections |
| QuickSupport      | SM<br>Meraki MDM | Maintenance |             |
|                   |                  |             |             |
|                   |                  | ••          |             |

## Touch "Allow"

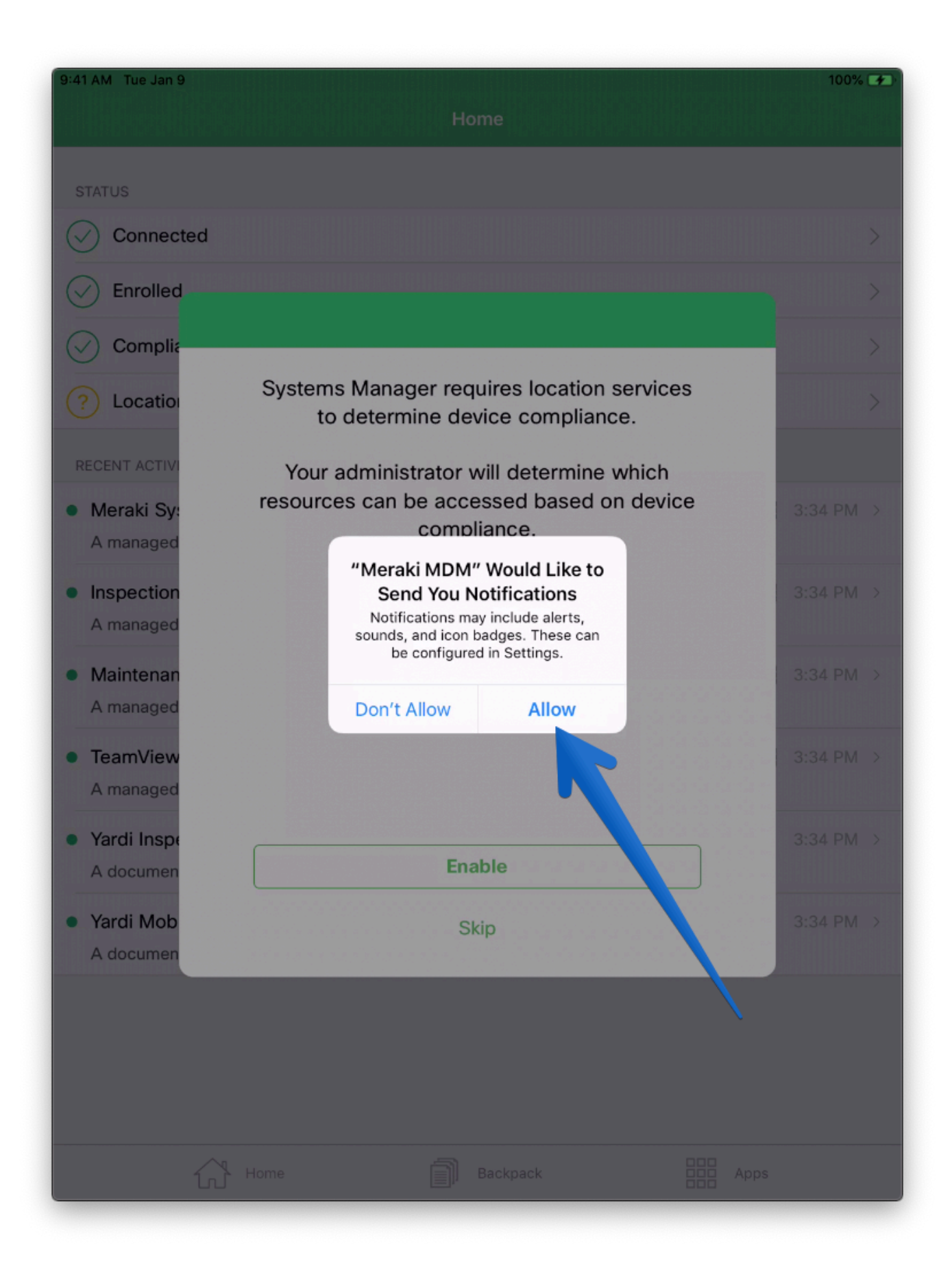

## Then touch "Enable."

| 9:41 AM Tue Jan 9                          |                                                                                               | 100% 🗲    |
|--------------------------------------------|-----------------------------------------------------------------------------------------------|-----------|
|                                            | Home                                                                                          |           |
| STATUS                                     |                                                                                               |           |
| Connected                                  |                                                                                               | >         |
| Enrolled                                   |                                                                                               | >         |
|                                            |                                                                                               | >         |
| ? Location                                 | Systems Manager requires location services to determine device compliance.                    | >         |
| RECENT ACTIVI     Meraki Sy:     A managed | Your administrator will determine which resources can be accessed based on device compliance. | 3:34 PM > |
| Inspection     A managed                   |                                                                                               | 3:34 PM > |
| Maintenan     A managed                    |                                                                                               | 3:34 PM > |
| TeamView     A managed                     |                                                                                               | 3:34 PM > |
| Yardi Inspe     A documen                  | Enable                                                                                        | 3:34 PM > |
| Yardi Mob     A documen                    | Skip                                                                                          | 3:34 PM > |
|                                            |                                                                                               |           |
|                                            |                                                                                               |           |
|                                            | Home Backpack Apps                                                                            |           |

## Then finally, "Always Allow."

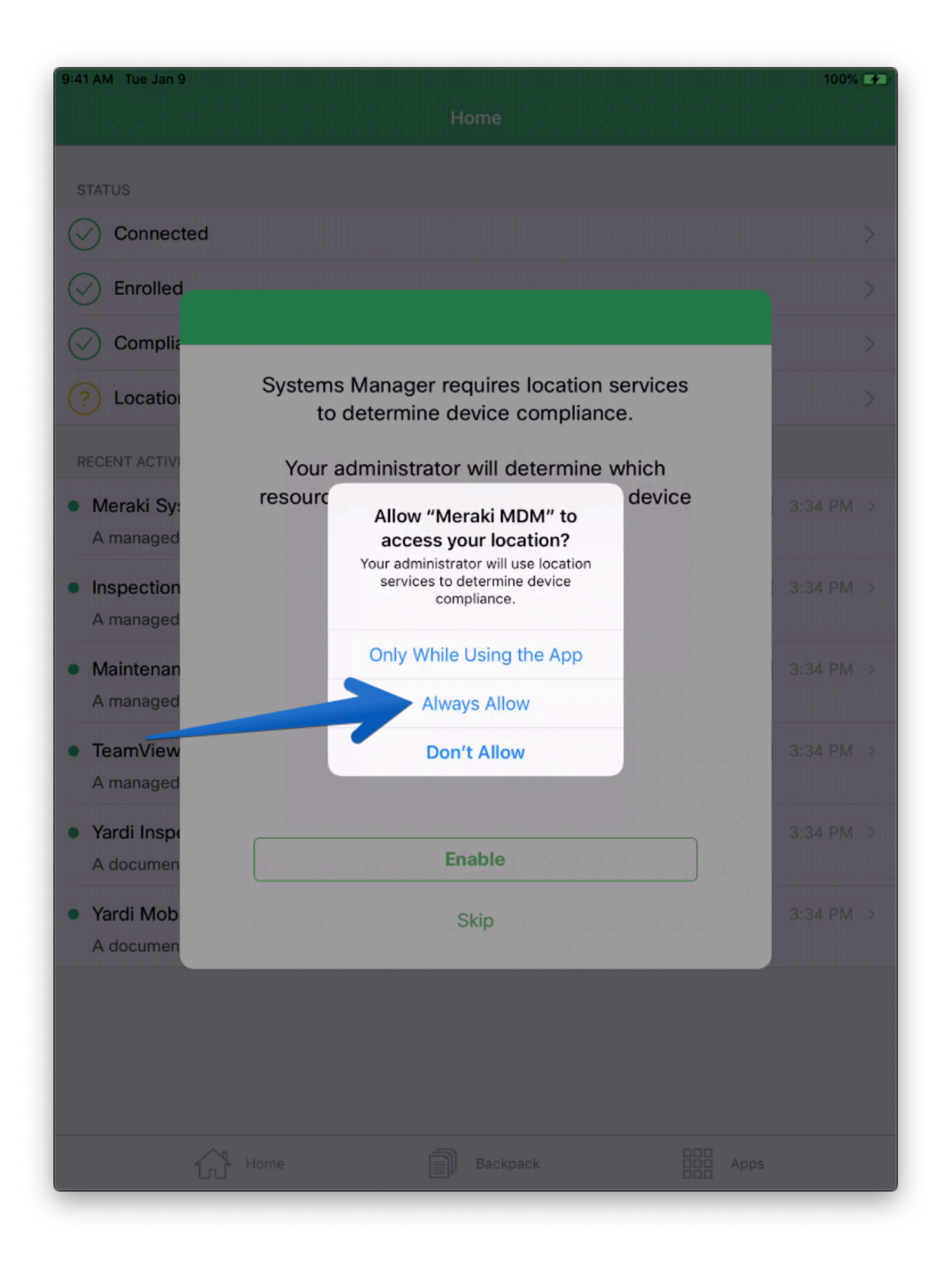

You should see these 4 green checkmarks on the app. So this app is now good to go.

| 9:41 AM Tue Jan 9                                                                                               |              | <b>1</b> 100% 📑 | Ð      |
|----------------------------------------------------------------------------------------------------|--------------|-----------------|--------|
| Home                                                                                                    |              |                 |        |
| STATUS                                                                                                    |              |                 |        |
| Connected                                                                                                    |              | >               | ,      |
| Senrolled                                                                                                    |              | >               |        |
| Compliant                                                                                                    |              | >               | ,      |
| Location                                                                                                    |              | >               |        |
| RECENT ACTIVITY                                                                                                 |              |                 |        |
| <ul> <li>Meraki Systems Manager</li> <li>A managed app was added on Jun 24, 2019, 3:34:48 PM</li> </ul>         | 20.7         | 3:34 PM >       | ,      |
| <ul> <li>Inspection Mobile</li> <li>A managed app was added on Jun 24, 2019, 3:34:48 PM</li> </ul>              |              | 3:34 PM >       | ,<br>, |
| <ul> <li>Maintenance Mobile</li> <li>A managed app was added on Jun 24, 2019, 3:34:48 PM</li> </ul>             | 80 0<br>80 0 | 3:34 PM >       | ,<br>, |
| <ul> <li>TeamViewer QuickSupport</li> <li>A managed app was added on Jun 24, 2019, 3:34:48 PM</li> </ul>        | 000          | 3:34 PM >       | ,      |
| <ul> <li>Yardi Inspections Settings</li> <li>A document was added on Jun 24, 2019, 3:34:48 PM</li> </ul>        | Ð            | 3:34 PM >       | ,      |
| <ul> <li>Yardi Mobile Maintenance Settings</li> <li>A document was added on Jun 24, 2019, 3:34:48 PM</li> </ul> | Ð            | 3:34 PM >       |        |
|                                                                                                    |              |                 |        |
| Home Backpack                                                                                                   | Apps         |                 |        |

Now we're going to setup the smartscan app. To start, open the app.

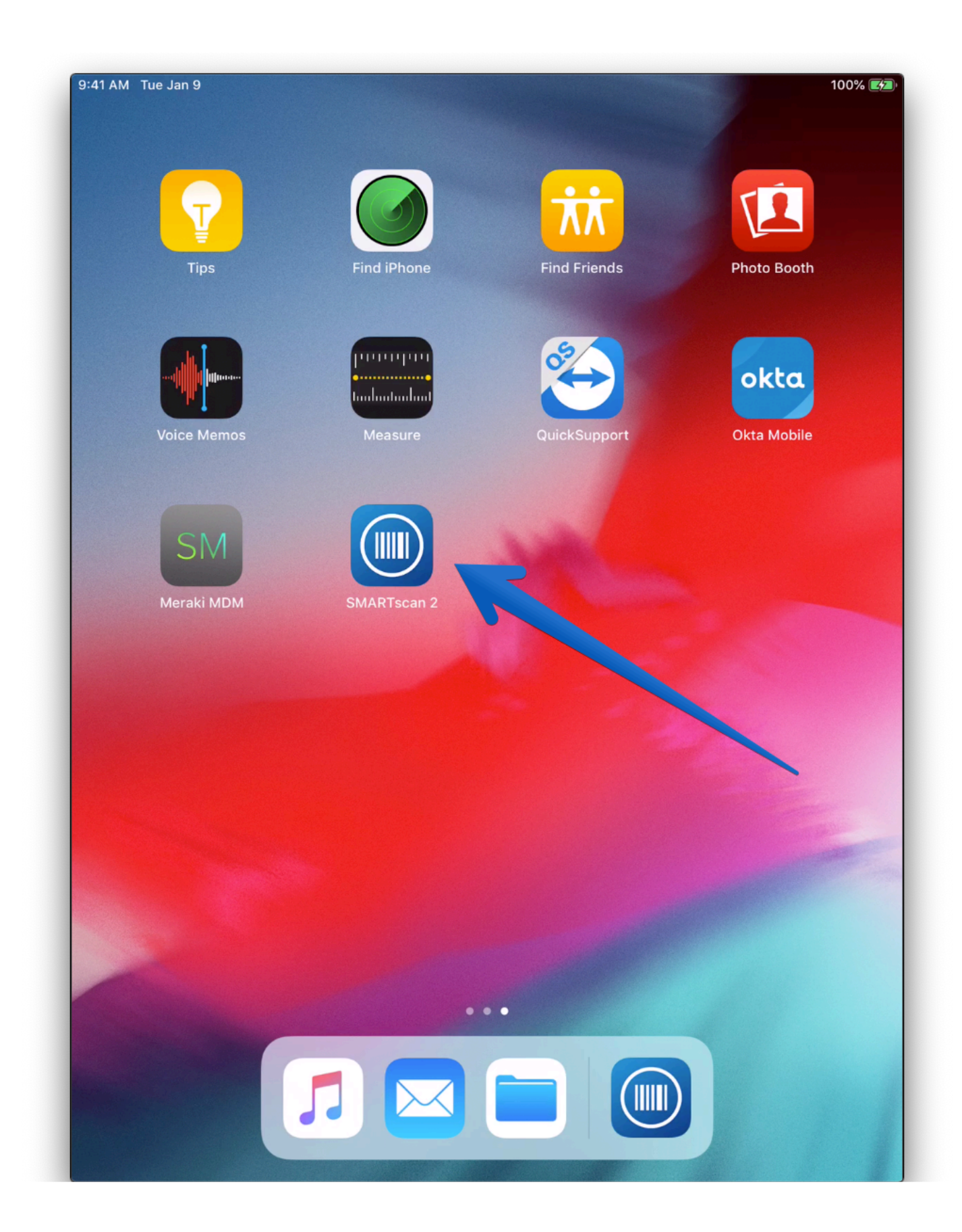

Select "Manual Setup." Then touch "Proceed" at the bottom.

| Authe | ntication Mode                                                                                                    |
|-------|----------------------------------------------------------------------------------------------------|
| 0     | YardiOne         (If your organization is registered with YardiOne, you can select this option to sign-in using your corporate user account)         Email Address |
| 0     | Café<br>(You may select this option if you know your Café Company Code.)<br>Enter Café Company Code                                                                |
|       | Manual Setup<br>(Select this option if you want to enter Voyager/Genesis details manually. You will be prompted to enter<br>credential in next steps)              |
|       | >                                                                                                    |

Fill in the following info **<u>exactly</u>** as it appears here, then touch Save & Login:

| dd Profile                          | 100              |
|-------------------------------------|------------------|
|                                     |                  |
|                                     |                  |
|                                     |                  |
|                                     |                  |
|                                     |                  |
|                                     |                  |
|                                     |                  |
|                                     |                  |
|                                     |                  |
| Alias*                              | Credential Name* |
| Essex                               | LIVE             |
| URL*                                |                  |
| https://www.vardipcu.com/05889essex |                  |
|                                     |                  |
| Has Advanced Voyager Security       |                  |
|                                     |                  |
| Use as Default Profile              |                  |
|                                     |                  |
|                                     |                  |
|                                     |                  |
|                                     |                  |
|                                     |                  |
|                                     |                  |
|                                     |                  |
|                                     |                  |
|                                     |                  |
|                                     |                  |

You should now see this screen, and your Smartscan iPad is ready to be used!

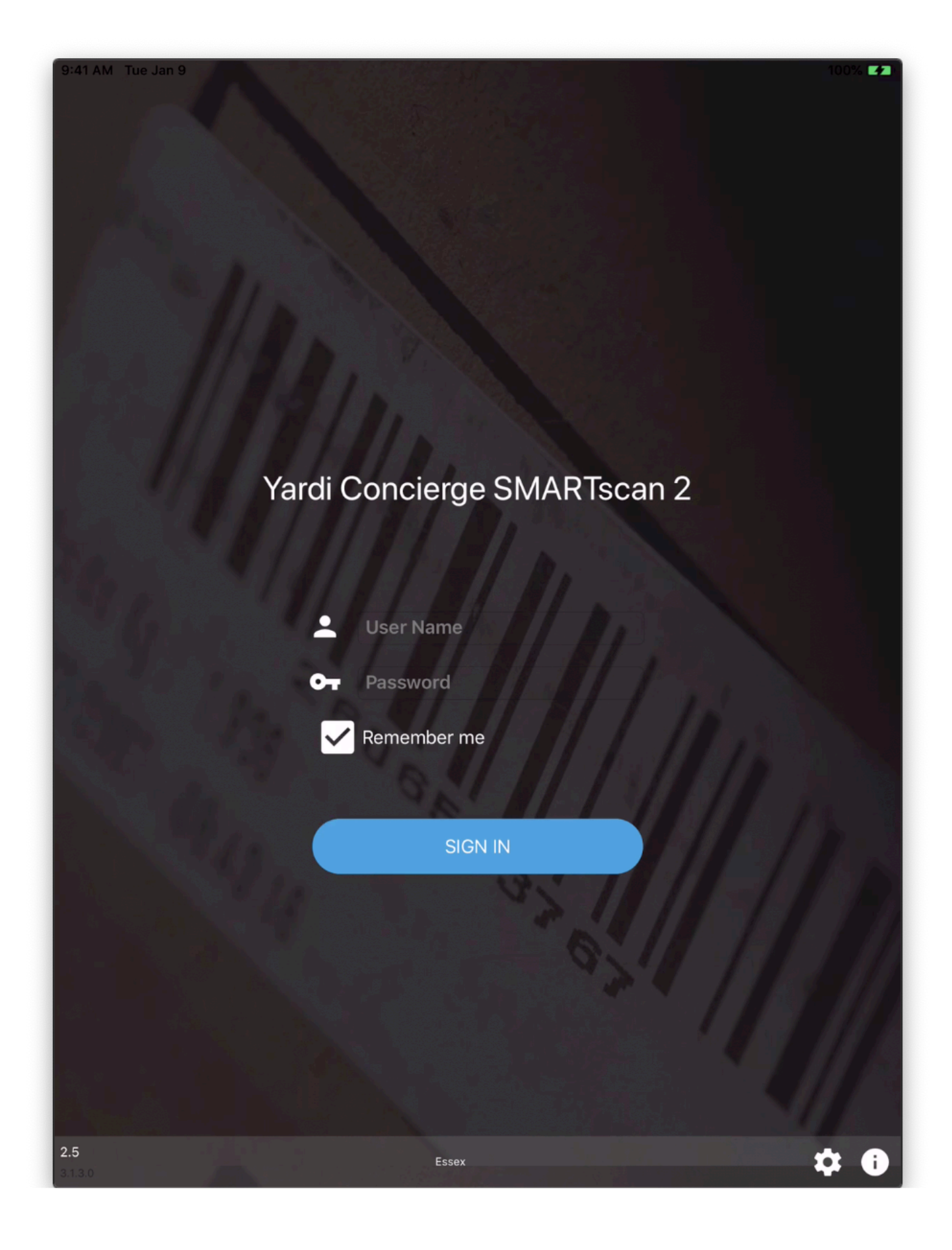